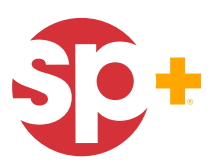

# **Existing Customers - Enrollment Instructions**

#### SECTION A - ENROLL AND ACCESS THE NEW ONLINE PAYMENT WEBSITE

- 1. Visit: Parking.com/ca and click the "Monthly Accounts" link.
- In the "Access Your Account" page, enter your Customer Account Number in the User ID/Username, or Account Number field.

Then click the LET'S GO button.

- **3.** If the system finds you and you have not previously enrolled in the system, please click the **Register** button, to verify your account information and enroll in our service.
- 4. Enter Account Number and Postal Code and click Verify Account.
- 5. Agree to Terms & Conditions
- 6. Register your Account and hit Submit.
- 7. On the Confirmation page click **Continue**.

When the **Log In** window appears, enter your **email address** and **newly created password**.

Click Log In.

Continues on Page 2 . . .

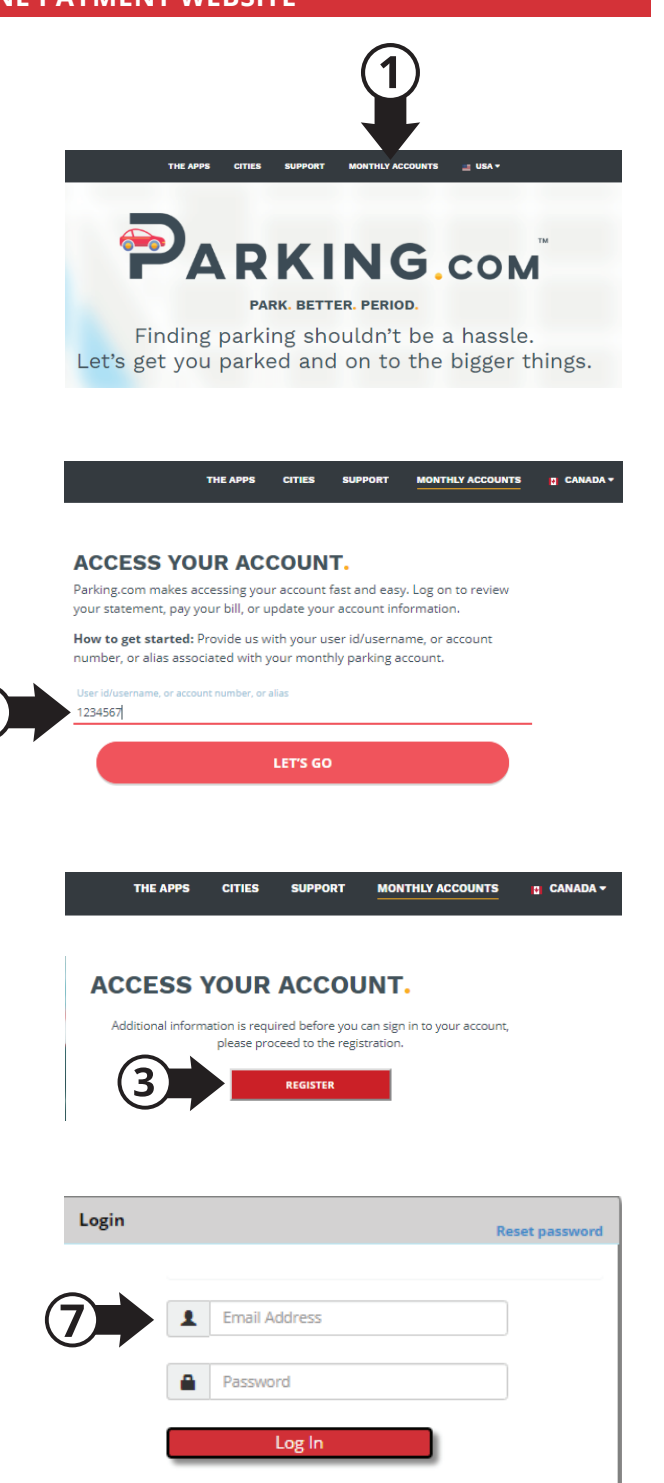

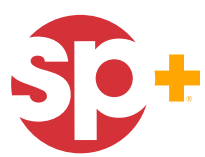

## **Existing Customers - Enrollment Instructions**

### Continued from Page 1...

### **SECTION B - SELECT PREFERRED PAYMENT METHOD**

- 1. Click on "Payment Accounts" to add new credit card or new bank account.
- **2.** With your payment information in place, you can then click **Automatic Payment** to enroll in automatic payments.

**Note:** Upon successfully enrolling in automatic payments the screen will show **"Yes"** on upper right side of the screen.

 To make a one time payment - Click the "Pay Now" link and complete all necessary fields.

| Account Number:           |                  | Automatic Payment: Yes |
|---------------------------|------------------|------------------------|
| Account Nickname:         |                  | Update                 |
| Automatic Payment         | Payment Accounts | Pay Now                |
| Account History Export Ex | cel Export PDF   |                        |